## Banner Finance Xtender Quick Summary

Authorized Banner Finance users may access Xtender to view scanned invoice documents.

## Accessing Xtender for the First Time

**Important:** First-time users must synchronize their Banner password with Xtender as follows:

- 1. Log in to Internet Native Banner (INB).
- 2. Click on the "BDM-Display Document" icon.

| Ēi | le | ⊑dit | t <u>O</u> p | tions  | Blo   | ck   | <u>I</u> tem | Reco  | rd <u>C</u> | )uery | To    | ols   | He | elp     |       |                  |    |          |   |            |
|----|----|------|--------------|--------|-------|------|--------------|-------|-------------|-------|-------|-------|----|---------|-------|------------------|----|----------|---|------------|
| (  | ₽  | 5    | ľ            |        | 4     | Z    | Ē            | 🎓     | 7           | 1 🖓   |       | X     | [  | Þ       | [     |                  | [  | q        | Ì | +          |
| 1  | Fι | und  | Code         | e Mair | ntena | ance | FTN          | IFUND | 8.4         | (bar  | nprd) | ) (A) | e. | - e e e | - e : | - (- )<br>- (- ) | 20 | <u>ې</u> | ¢ | <b>(</b> ) |

- 3. You will be prompted to synchronize your password with Banner. Click **OK** (cursor remains an hourglass).
- 4. The following message may display: Permission Denied to application B-G-ID. Close the window.

## View Scanned Image of Vendor Invoice in Xtender

1. Click on the WebXtender icon located my the mySLU Tools tab:

## https://myslu.slu.edu/

- 2. Data Source defaults to BANPRD. Enter your SLU Net ID in the User Name field and your SLU Net password in the Password field.
- 3. Click Login.
- 4. Double click **B-F-Docs-Banner Finance Purchasing/AP/Other**. The Query Criteria screen displays.
- 5. At **Document ID**, enter the Banner invoice document number (I0xxxxxx or DPxxxxxx).

Users may retrieve Purchase Order invoice documents (I0xxxxx) and Direct Payment Voucher (eSeeDPV) documents (DPxxxxx) by entering the eight-digit document code at the **Document ID** field. Users may also query with a wildcard (\*) to display a list of document numbers (see Step 10). **Note:** Billiken Buy invoices (IUxxxxx documents) are stored in Billiken Buy, not WebXender.

| ا 😪   | 1 1 1 1 1 1 1 1 1 1 1 1 1 1 1 1 1 1 1 |              |                            |
|-------|---------------------------------------|--------------|----------------------------|
| Quer  | y Criteria for Application 'B-        | F-DOCS'      | Current Query: New Query 💌 |
| Show  | Index Name                            | Search Value |                            |
| ⊽     | DOCUMENT ID                           |              |                            |
| •     | BANNER DOC TYPE                       | *            |                            |
| •     | DOCUMENT TYPE                         | *            |                            |
| ₽     | TRANSACTION DATE                      |              |                            |
| •     | VENDOR ID                             |              | 40                         |
| V     | VENDOR NAME                           |              |                            |
| V     | FIRST NAME                            | -            | <br>\$                     |
| V     | PIDM                                  | -            |                            |
| •     | ROUTING STATUS                        | *            |                            |
| V     | ACTIVITY DATE                         |              |                            |
|       |                                       |              |                            |
| Quer  | y Options                             |              |                            |
| 🗆 s   | how previous document revisions       |              |                            |
|       |                                       |              |                            |
| Save  | Options                               |              |                            |
| Query | Name                                  |              |                            |
| ΠA    | vailable To All Users                 |              |                            |
|       |                                       |              | Submit Save Reset          |

- 6. Scroll to the bottom of the screen and click **Submit**. You may have to maximize your browser window to access the Submit button.
- 7. The scanned document image displays.

If a box displays indicating "No Documents Found", click **OK**. The scanned document may not be available for viewing until the next working day.

If a Red "X" displays, contact the ITS Help Desk at 977-4000 for installation of the required plug in.

8. For multiple-page documents, a display indicating "Page 1 of \_" appears at the bottom of the document window. Click the Next Page or Previous Page icons (located in the tool bar directly above document image) to view each document page. Click the Rotate Left or Rotate Right icons, if necessary, to view documents that were scanned sideways. Click the Print Current Page icon to print the displayed document page, and repeat as necessary. Click the Print Document/PDF Print icon to print all document pages. Click the Query Results icon to go to the Query Results page, or click the New Query icon to perform a new query.

| File               | View       | Document | Page | Help |
|--------------------|------------|----------|------|------|
|                    | <b>i</b> 1 |          | à b  |      |
| <b>⊕</b>  I        |            |          | Pa   |      |
| <b>k</b> [ <u></u> | ] 🖌 🌶      |          |      |      |

9. To print the document from the Query Results page, click the box to the left of the Banner document number. Then click the **Print Selected Documents** icon and **OK**.

| File | Edit                                     | View     | Optio | ns Help         |               |                  |           |                                  |  |
|------|------------------------------------------|----------|-------|-----------------|---------------|------------------|-----------|----------------------------------|--|
| R    | 🔔 🔞 🖹 📭 🔍 🚔 🚔 🏂 📸 🗟 🚴                    |          |       |                 |               |                  |           |                                  |  |
| Que  | Query Results for Application 'B-F-DOCS' |          |       |                 |               |                  |           |                                  |  |
| Doci | Document 1 - 1 of 1                      |          |       |                 |               |                  |           |                                  |  |
|      |                                          | DOCUMEN  | IT ID | BANNER DOC TYPE | DOCUMENT TYPE | TRANSACTION DATE | VENDOR ID | VENDOR NAME                      |  |
|      |                                          | V400001H |       | INVOICE         | INVOICE       | 08-Nov-2006      | 000881072 | AMERICAN EXPRESS BUSINESS TRAVEL |  |

To perform another query, click the **New Query** icon.

10.Repeat Steps 5 through 9, as necessary.

**Note:** Users may also query by Transaction Date and Vendor Name. Please note, however, that the Query Results screen will display a list of all invoice documents for **all** University funds for the selected vendor and time period. However, users may only view the documents that agree with their fund/organization security. To enter transaction date(s), click the **Search Range** icon to the right of the **Transaction Date** field. A **Search Range** box displays. To search for documents processed in the month of January, for example, enter 01-January-2018 in the **Value** field and 31-January-2018 in the **AND** field. Click **OK**. Enter the **Vendor Name** name using a wildcard, if necessary. The wildcard in Xtender is the asterisk (\*). Click **Submit**.

| File | Edit View Help                     |                                                   |                    |                 |             |  |  |  |  |
|------|------------------------------------|---------------------------------------------------|--------------------|-----------------|-------------|--|--|--|--|
| 2    | 3 16 6 🔍 🖻 🖆                       | 1                                                 |                    |                 |             |  |  |  |  |
| Quer | y Criteria for Application 'B-F-DC | DCS'                                              |                    | Current Query:  | New Query 🗸 |  |  |  |  |
| Show | Index Name                         | Search Value                                      |                    |                 |             |  |  |  |  |
|      | DOCUMENT ID                        |                                                   |                    |                 | 40          |  |  |  |  |
|      | BANNER DOC TYPE                    |                                                   |                    |                 |             |  |  |  |  |
|      | DOCUMENT TYPE                      | - · · · · · · · · · · · · · · · · · · ·           |                    |                 |             |  |  |  |  |
|      | TRANSACTION DATE                   | Expression: ['01-January-2018','31-January-2018'] | Search Range       |                 |             |  |  |  |  |
|      | VEND OR ID                         |                                                   | buirtininge        |                 |             |  |  |  |  |
| 2    | VEND OR NAME                       | SSM*                                              | Type Of Comparison | Between 🗸       |             |  |  |  |  |
|      | FIRST NAME                         |                                                   | Value*             | 01-January-2018 |             |  |  |  |  |
|      | PIDM                               |                                                   | And                | 31-January-2018 |             |  |  |  |  |
|      | ROUTING STATUS                     | -                                                 | * Required fields  |                 | ~           |  |  |  |  |
|      | AC TIVITY DATE                     |                                                   | -                  | OK Cancel Help  | 40          |  |  |  |  |

From the Query Results page: To print the documents that agree with your fund/organization security, click inside the box to the left of the **Document ID** field and then click the **Print Selected Documents** icon and **OK**.

From the document image window: To view the next document (based on your fund/org security) listed on the Query Results page, click the **Next Document** icon.

| File        | View  | Document     | Page | Help     |                |
|-------------|-------|--------------|------|----------|----------------|
| $\ge$       |       | 3 🔍 🛛        |      | ==       |                |
| <b>⊕</b>  I | ]⊟ €  | 2 <b>0</b> 0 |      | <b>M</b> |                |
| k f         | 3 🖌 🖉 |              |      | 31       | ) 🥒 🗞 🖪 🚽      |
|             |       | An           | row  |          | <u>CINTAS.</u> |

11.If you have questions, please contact Lisa Zoia (lisa.zoia@slu.edu).